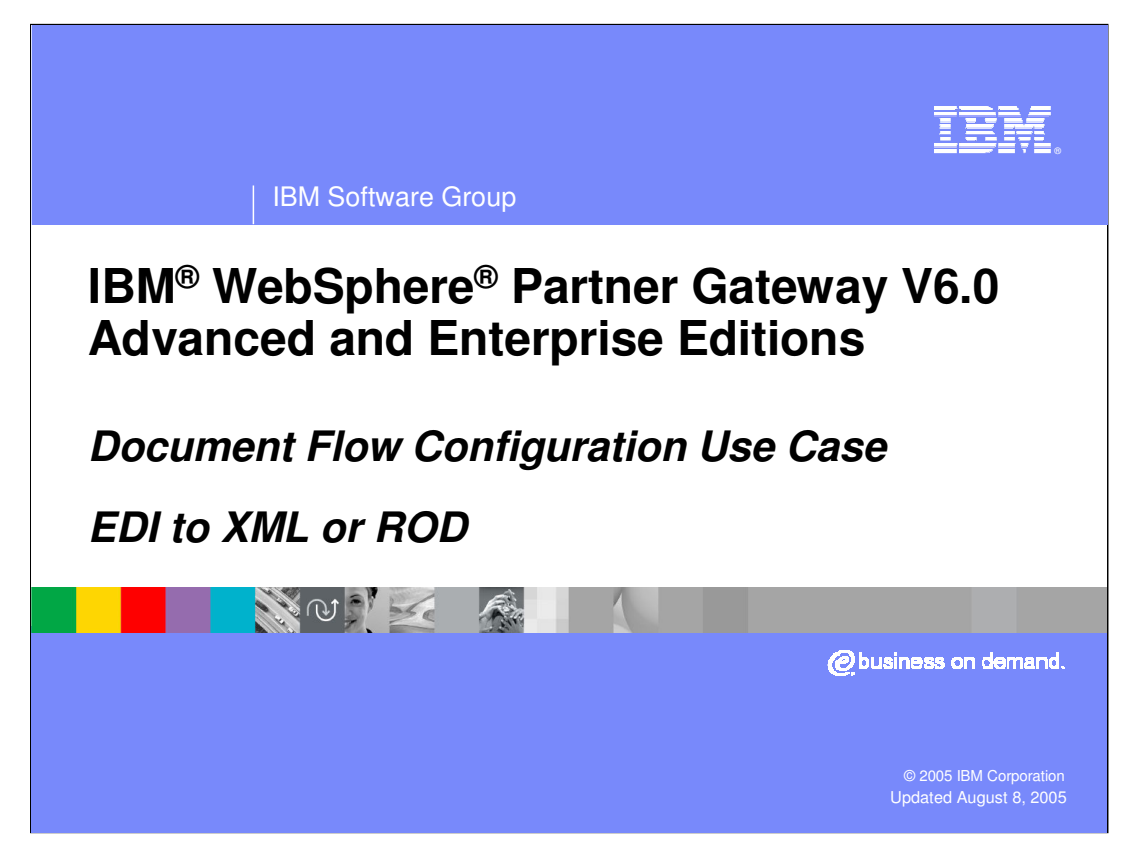

This goal of this presentation is to under the details of document flow configuration of EDI to XML or ROD use case, in WebSphere Partner Gateway V6.0.

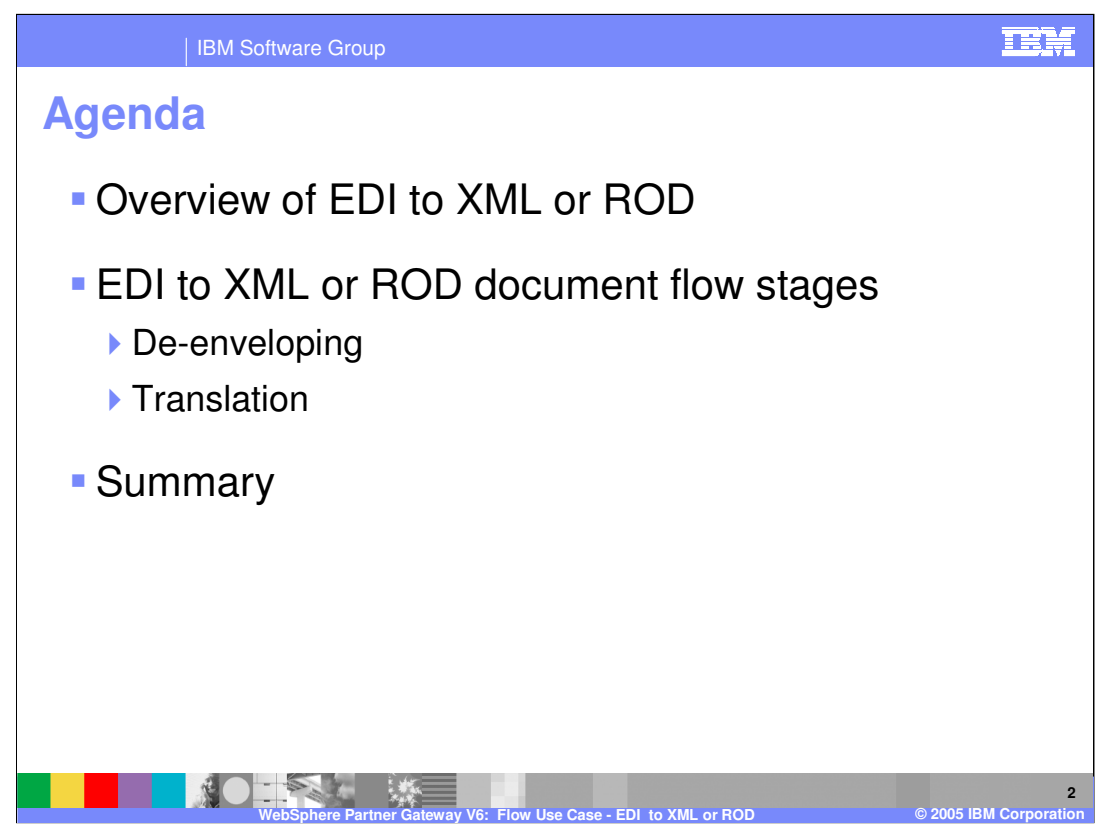

The agenda is shown on the page, starting with the overview to the EDI to XML document flow stages of de-enveloping and translation to XML or ROD. In the end, a view of what appears in the document viewer for EDI to XML or ROD document flow is shown.

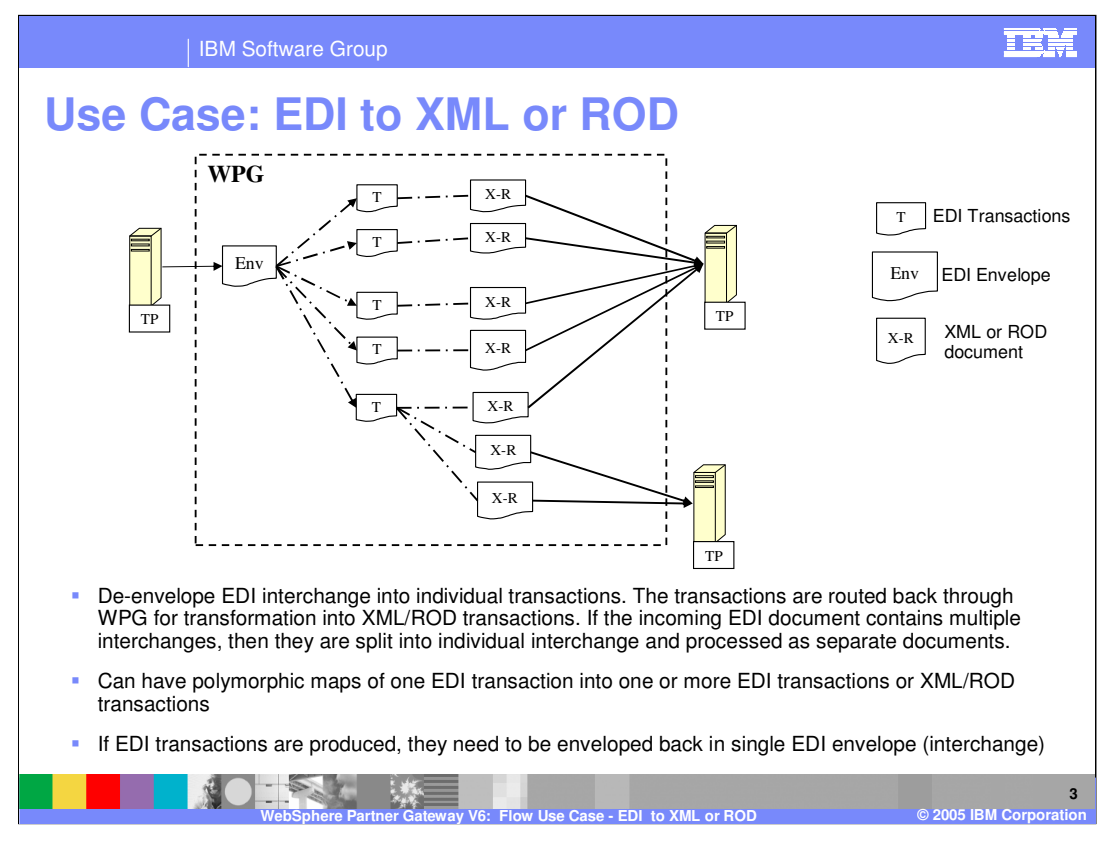

This is a high level representation of the actions that take place in an EDI to ROD or XML flow between 2 trading partners.

The 1<sup>st</sup> step in the hub after receiving the EDI document is de-enveloping where the EDI transactions are extracted from EDI interchange. Each of the EDI transaction is routed back into the document manager to be processed, based on the connection configuration for that transaction.

Polymorphic maps can be used where one EDI transaction creates multiple output of type XML or ROD or different version EDI.

If during the polymorphic step, EDI transactions are created, they need to be enveloped into an EDI interchange before sending to the target partner.

More details follow in the next few pages.

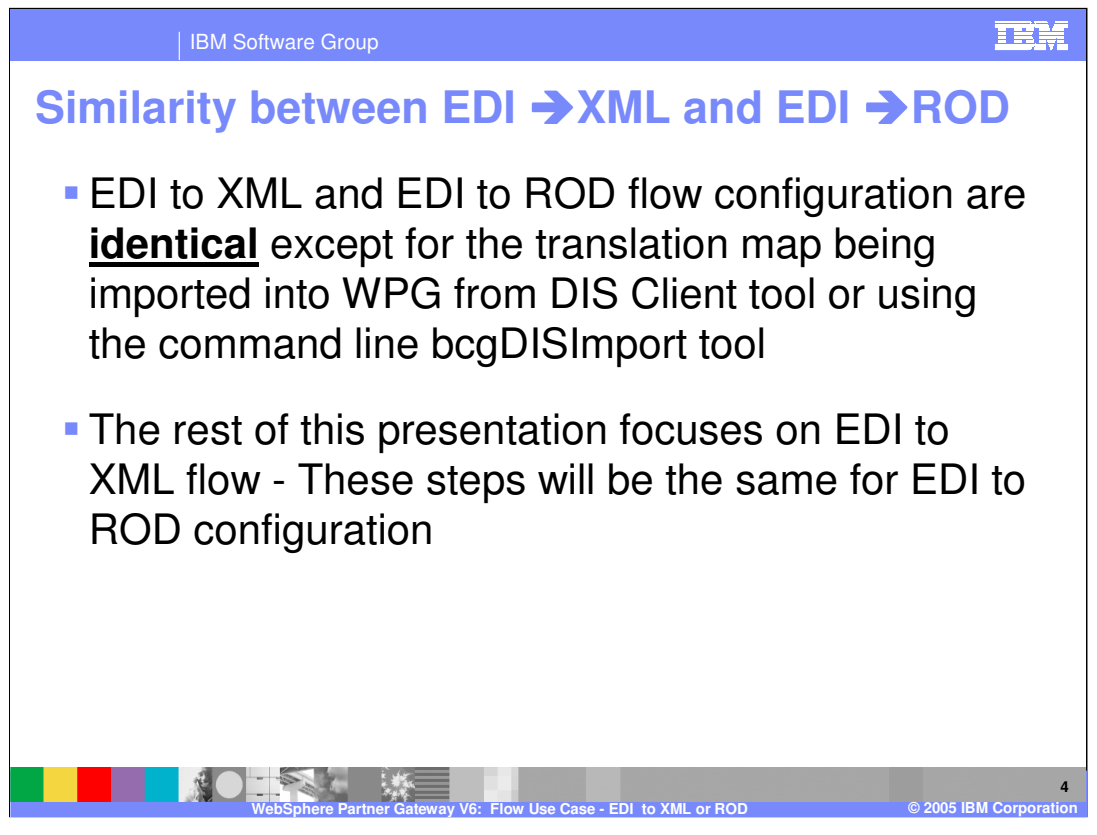

Configuration for EDI to XML and EDI to ROD document flows are similar except for the translation map being used, and as a result the document flow definitions are either XML or ROD. Either one of the document flows can be used as an example to show the detailed configuration steps. This presentation chooses EDI to XML, however, later, the full connections for EDI to ROD is shown.

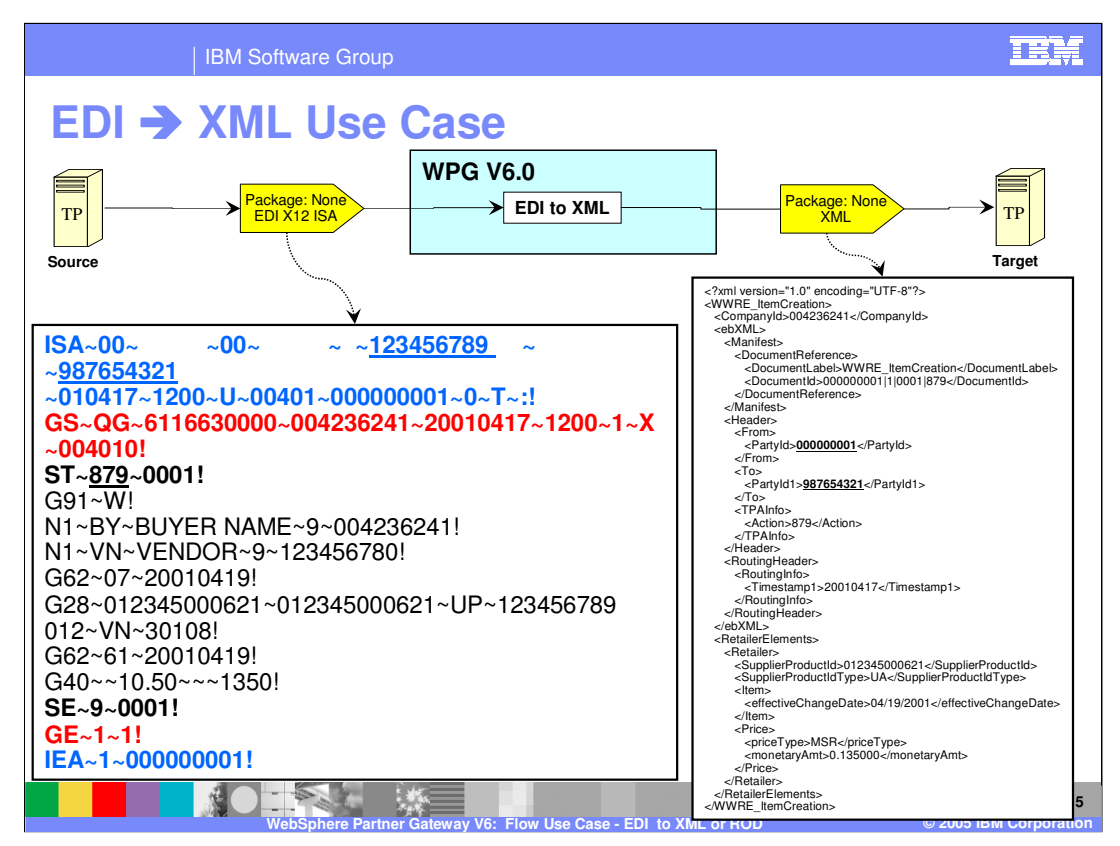

The EDI to XML example involves an incoming EDI X12 ISA with None packaging and it passes through the hub where the EDI is translated to XML.

The EDI document is shown on the page, with the EDI source business ID as <u>123456789</u> and the target business ID to be <u>987654321</u>.

The output XML is also shown here.

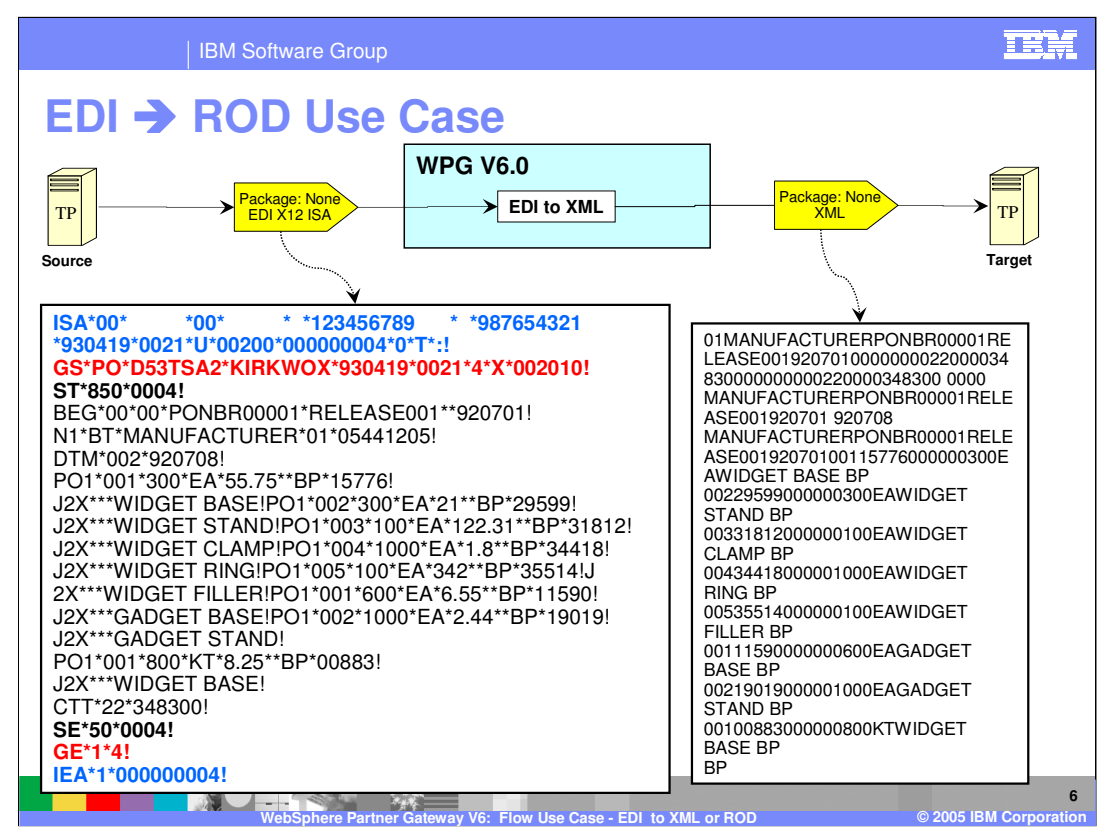

The EDI to XML example involves an incoming EDI X12 ISA with None packaging and it passes through the hub where the EDI is translated to XML.

The EDI document is shown on the page, with the EDI source business ID as <u>123456789</u> and the target business ID to be <u>987654321</u>.

The output XML is also shown here.

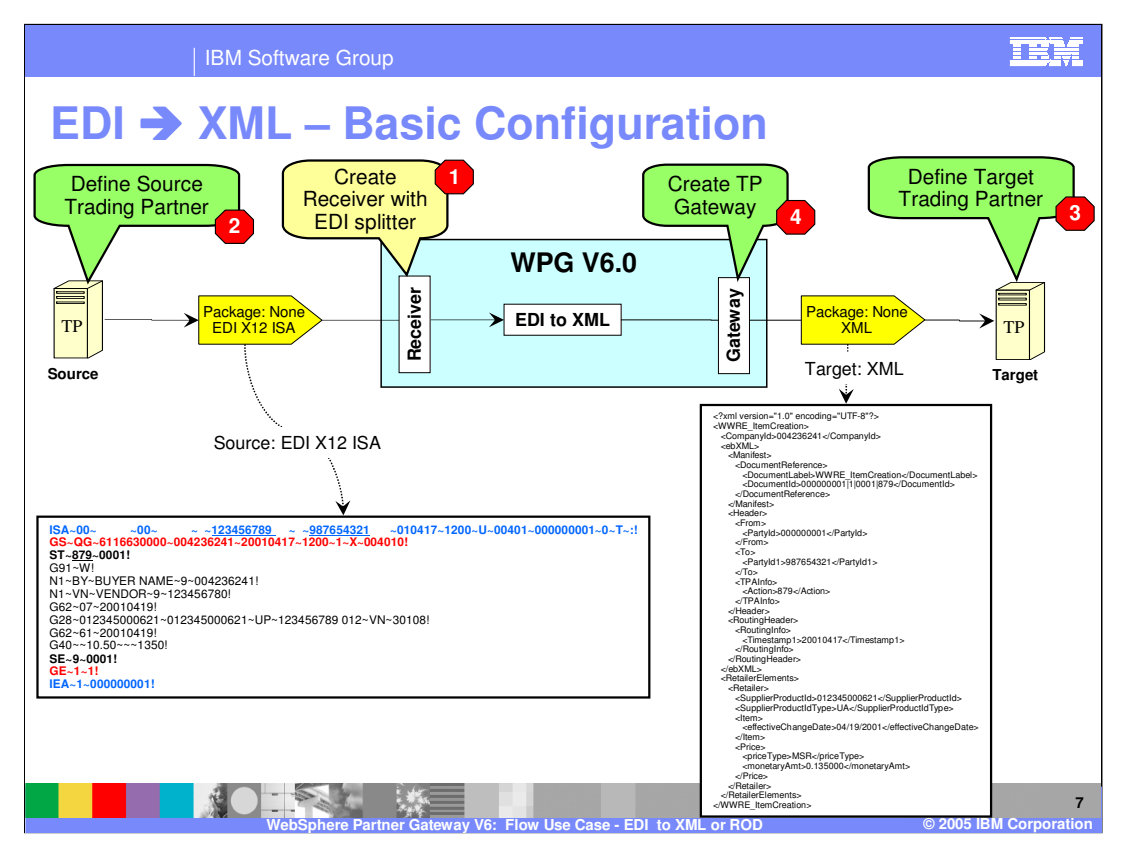

The initial basic configuration is to create the receiver configured for EDI splitter. Note that the EDI splitter is only needed if the input document with multiple EDI ISA is expected. The next basic steps is to create the source and the target trading partners and its gateways.

The details of these basic configuration steps is covered in another presentation, called basic configuration.

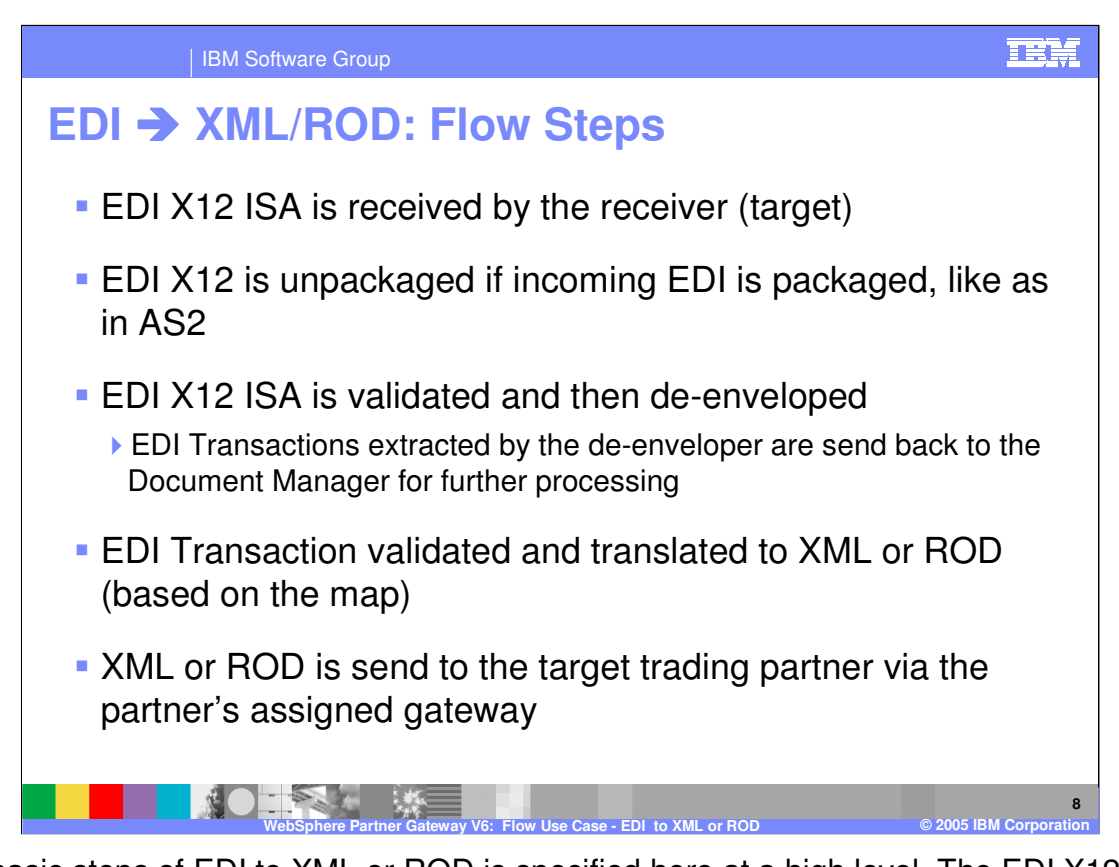

The basic steps of EDI to XML or ROD is specified here at a high level. The EDI X12 ISA is received by the receiver. It then flows through the document manager where it gets unpackaged, as part of the fixed work flow. EDI is then validated and de-enveloped. A TA1 is created, if the incoming EDI ISA TA1 flag is ON. The TA1 is then send to the sender trading partner within an enveloped EDI. More on TA1 is covered in a separate presentation.

The EDI de-enveloper stage extracts the EDI transactions from the EDI ISA. Each of the EDI transaction is then flowed back through the document manager and there it gets translated to XML or ROD based on the mapping. The output XML or ROD is then send to the target trading partner through its gateway.

The rest of this presentation will go into more details of these high level steps.

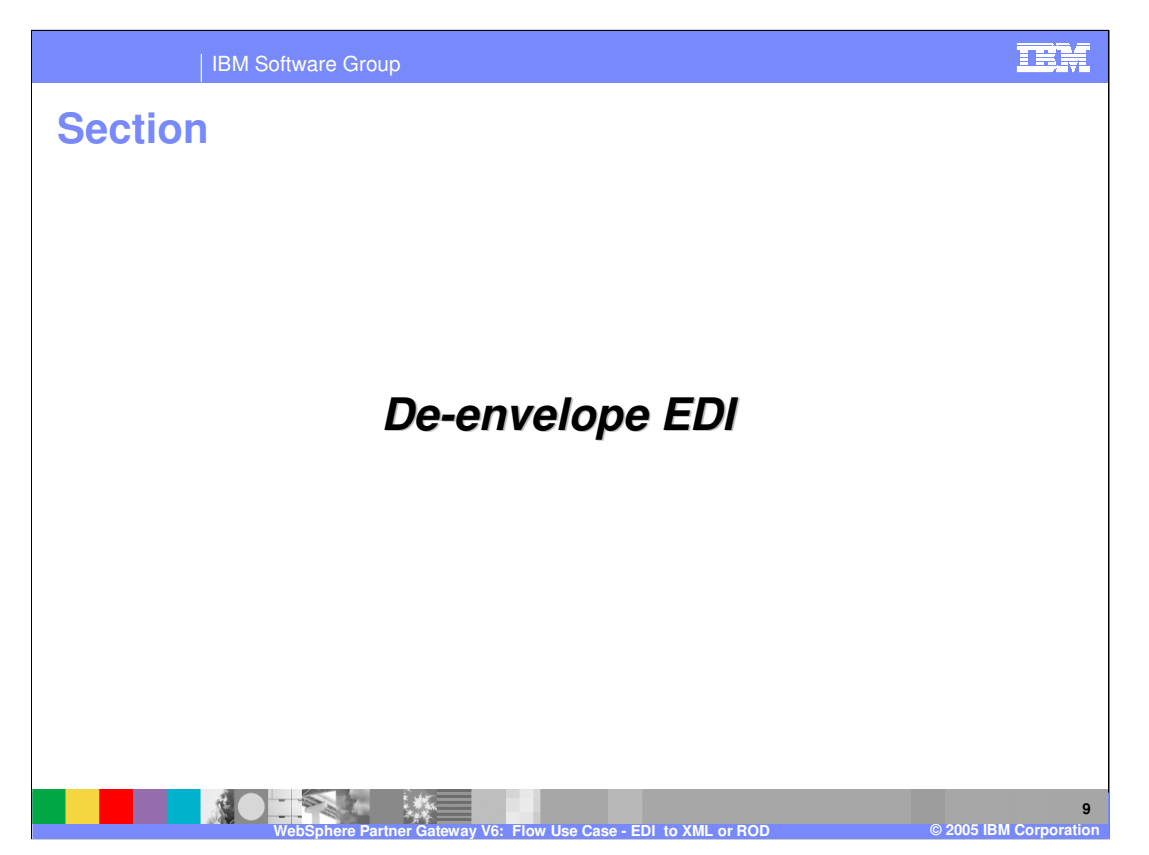

The next section will provide a brief summary of the de-enveloping phase of the incoming EDI document.

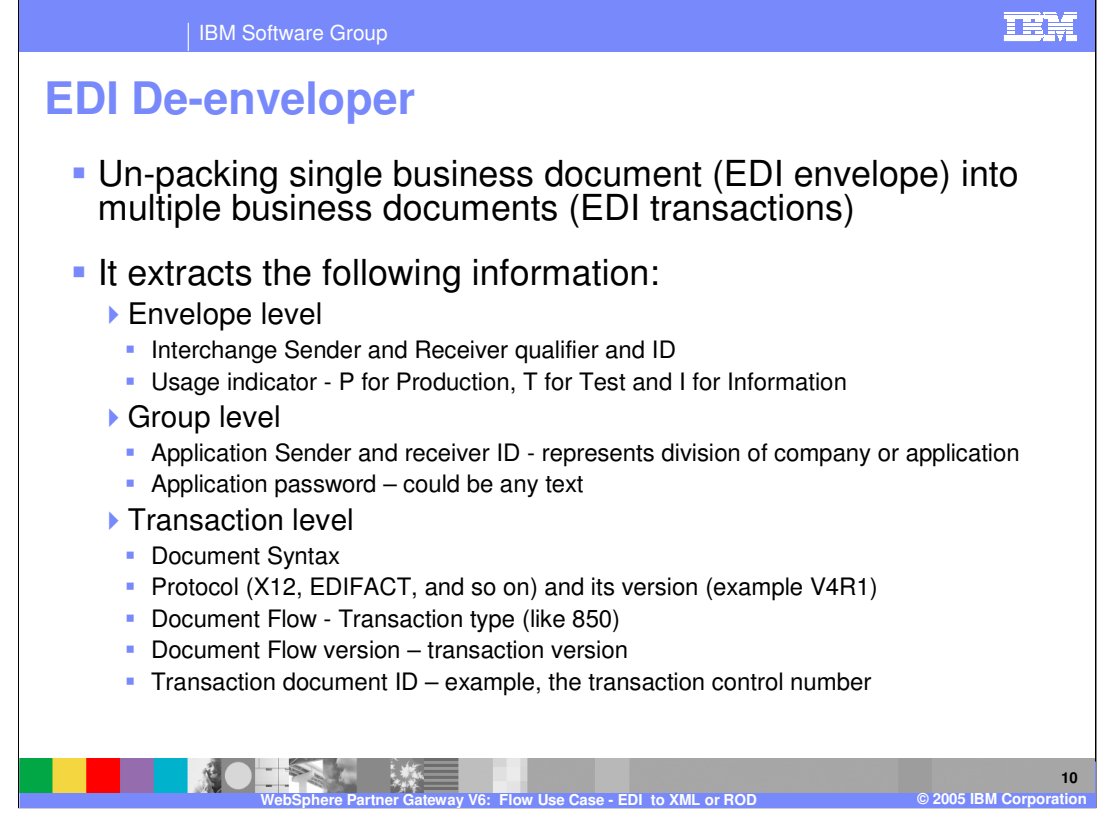

De-Enveloping refers to un-packing single EDI Interchange document into its multiple EDI business documents, called transaction. For EDIFACT, these are called messages.

Each of these transaction flows thru the document manager as individual business document flows. Depending on business protocol requirements, there may be additional constraints on the way document manager needs to process these documents. For example in-sequence processing, discard envelope on error. It is important to note that splitting is different than de-enveloping. Splitting applies when multiple EDI Interchange documents are placed together in a file. The documents may not have any relationship with each other.

EDI De-enveloper extracts the Enveloper level, Group level and Transaction level information.

The EDI usage indicator shown at the Envelope level has no relationship with the gateway type. In the participant connection, the administrator can assign different attributes for different usage type. Based on the EDI usage indicator, the appropriate attributes will be applied. For example, if the incoming EDI had a usage type of T for test, and the administrator had set an EDI attribute for participant connection for Test, then those EDI attributes will be applied. This allows an administrator to test EDI flows that may require special attributes without affecting the configuration of the production EDI flows.

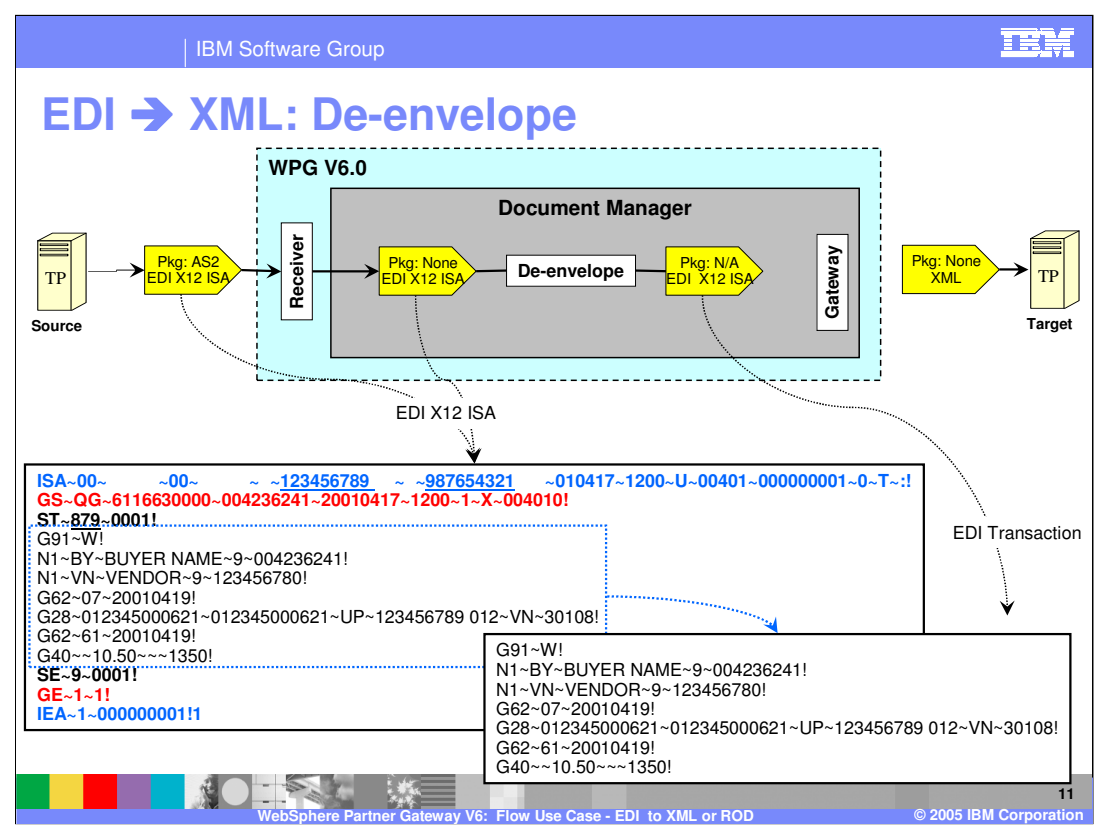

The 1<sup>st</sup> stage of the EDI to XML or ROD is the de-enveloping of the EDI ISA document into its individual EDI transactions.

The incoming EDI document along with the extracted EDI transaction is shown on the page, along with the participant connection between the source and the target TPXXX> Next few pages will show how to configure the participant connection for the de-enveloping of the incoming EDI document, and what happens with the extracted EDI transaction.

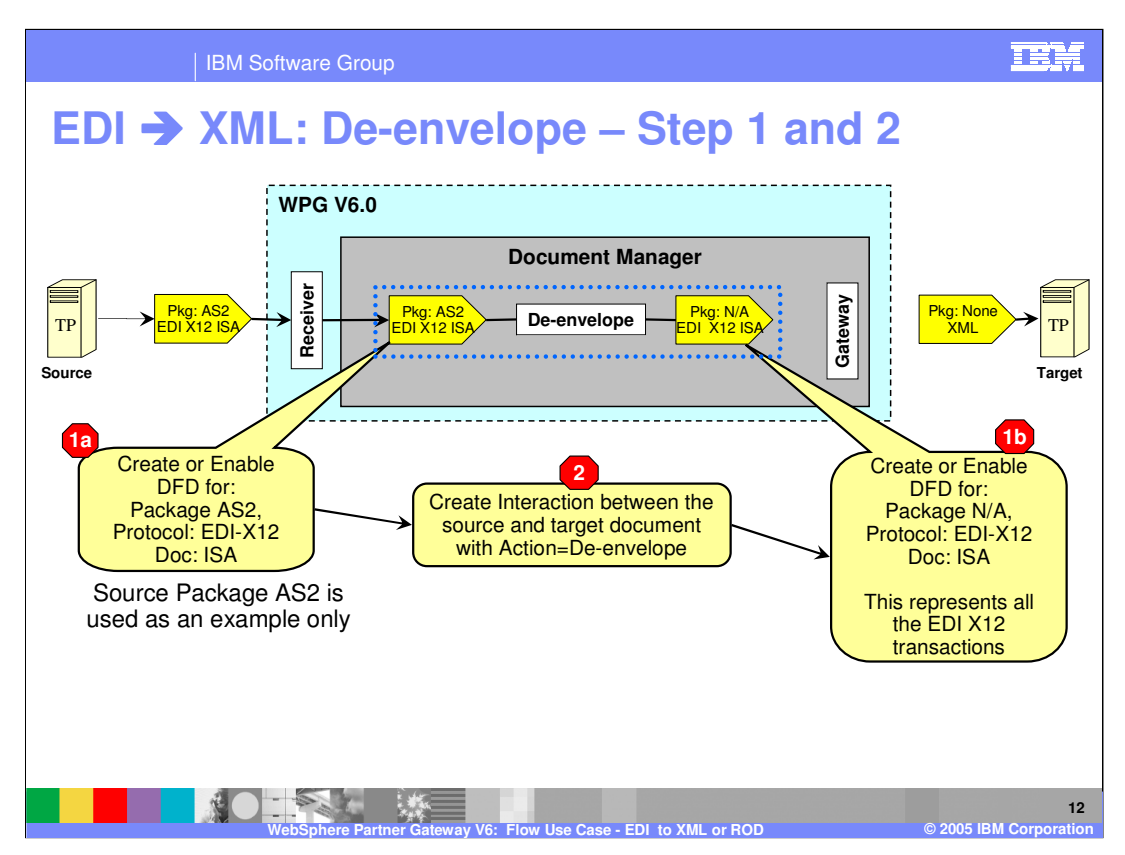

Configuration step 1 is to enable the document flow definitions for the source EDI X12 ISA in what ever package it comes in, and the target EDI X12 with N/A packaging. The target document represents all the EDI transactions, and hence there is no need to specify each individual EDI transaction.

Step 2 is to create an interaction between the source and the target EDI documents, with the action being "De-envelope".

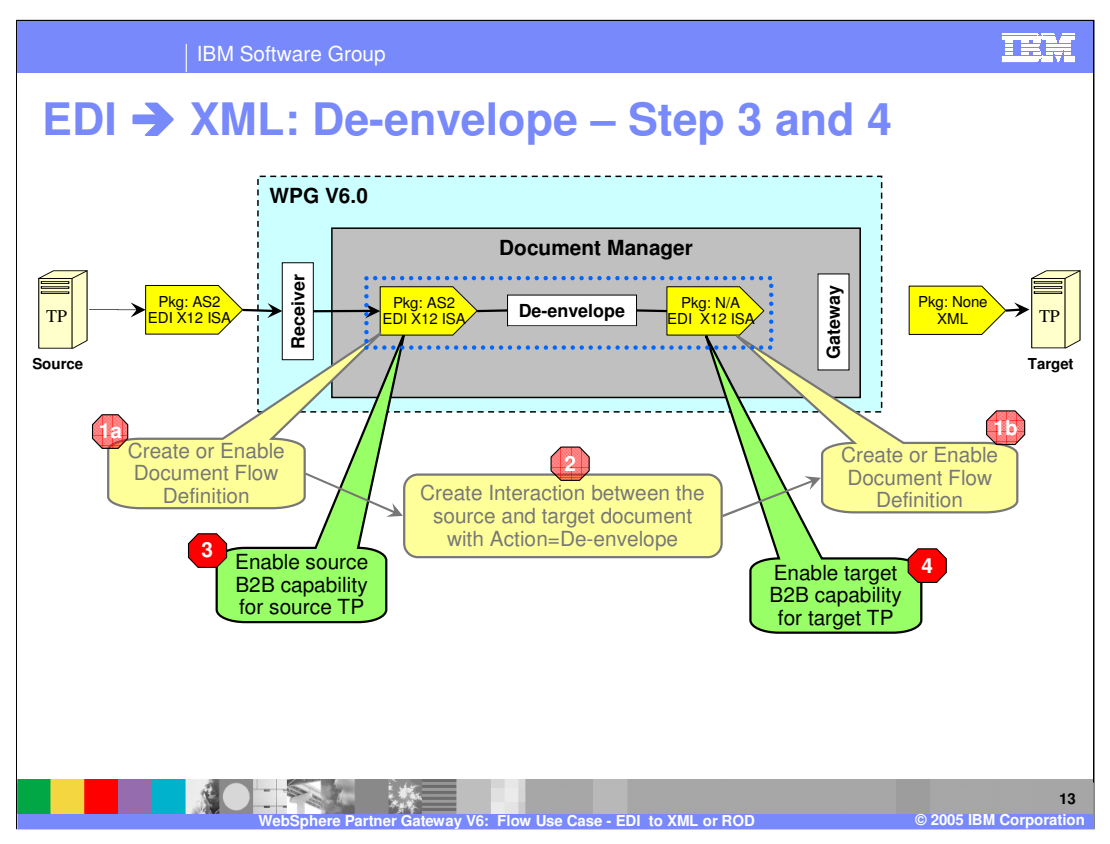

The enabling of the B2B capabilities of the source and the target trading partner is shown here, as indicated by steps 3 and 4.

B2B capabilities specify the types of documents that will be supported by the trading partner to send or receive from the hub. Hence the source trading partner must enable the source document type, and the target trading partner need to enable the target document type.

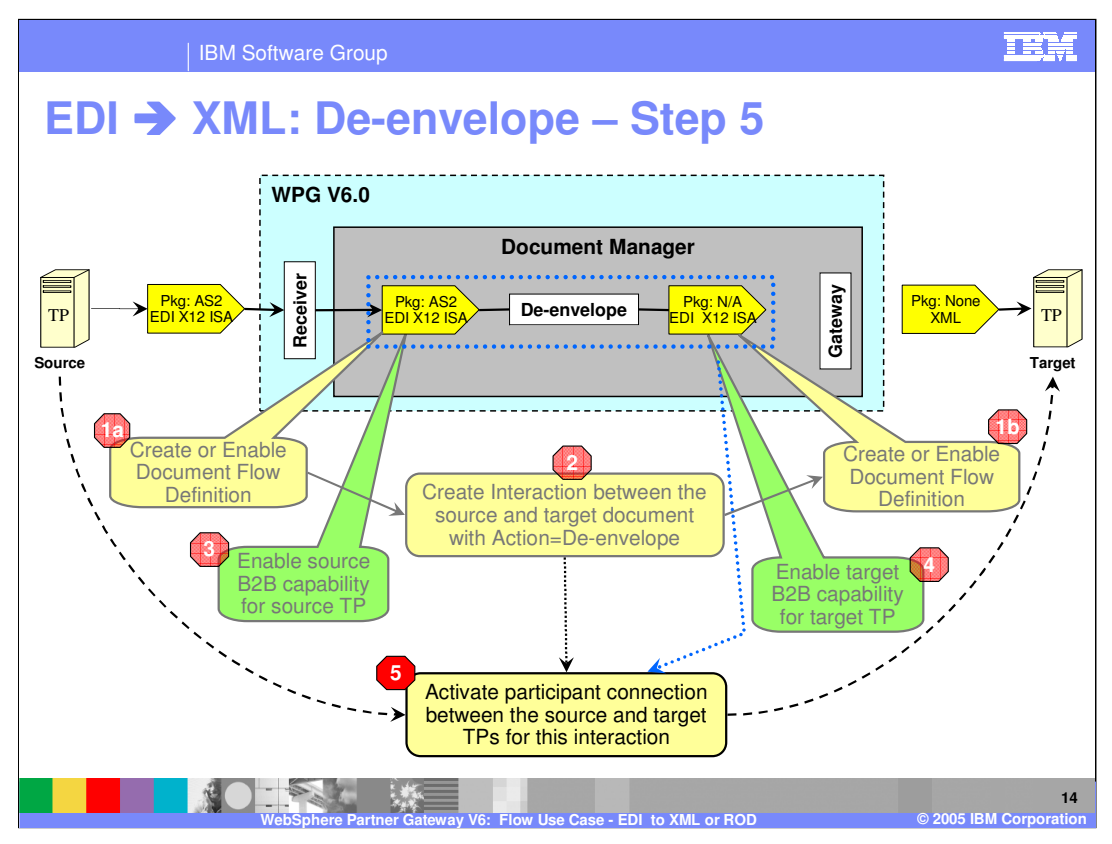

Once the interaction has been created and the trading partner have enabled the source document, and the target trading partner have enabled the target document, a participant connection can be activated between the source and the target trading partner, as shown in step 5.

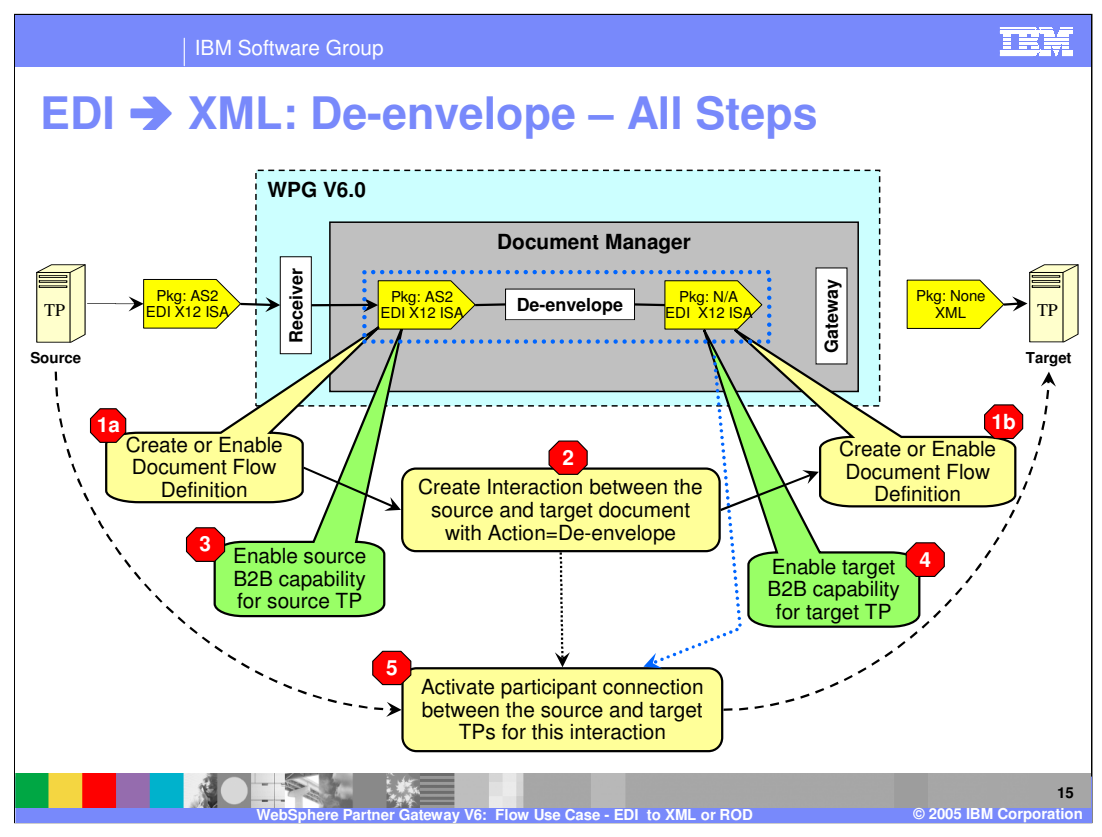

This summarizes all the configuration steps for the EDI to XML de-envelope phase.

The next phase will describe the processing on the de-enveloped EDI transactions.

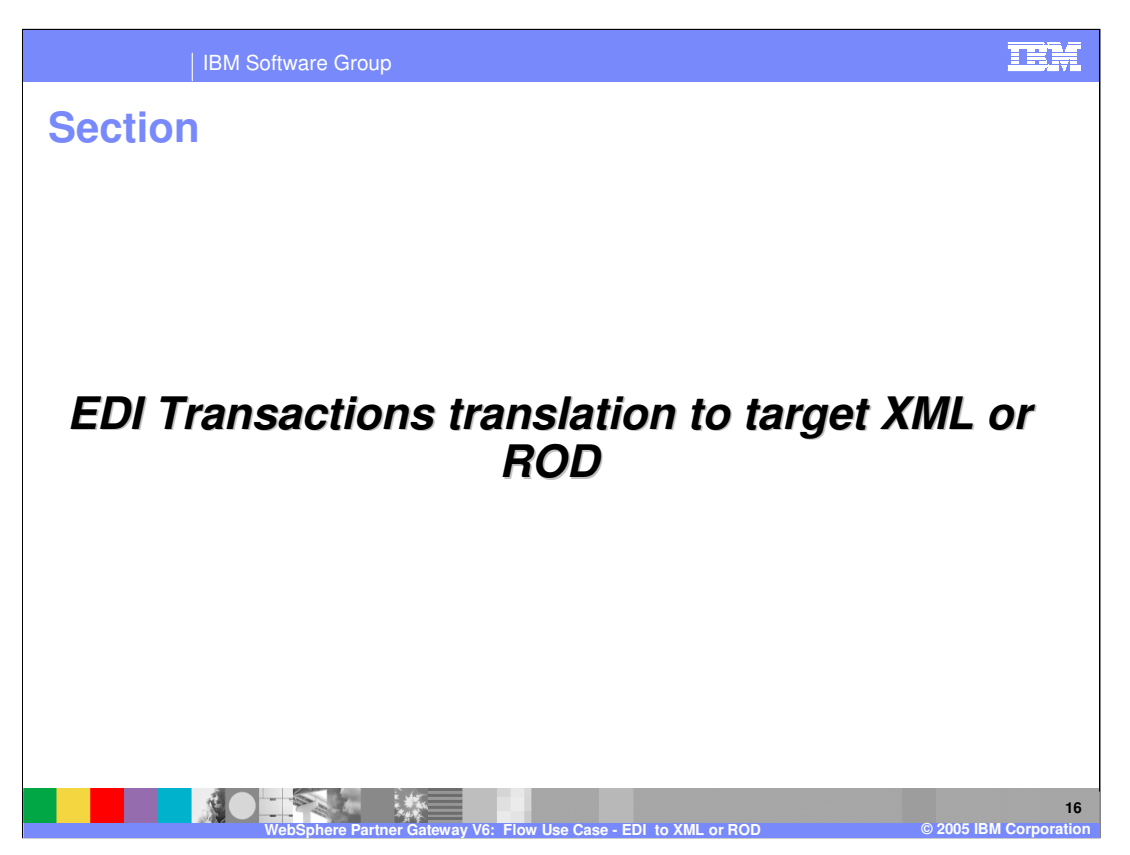

The next section will provide a description of the translation of EDI transaction to XML or ROD.

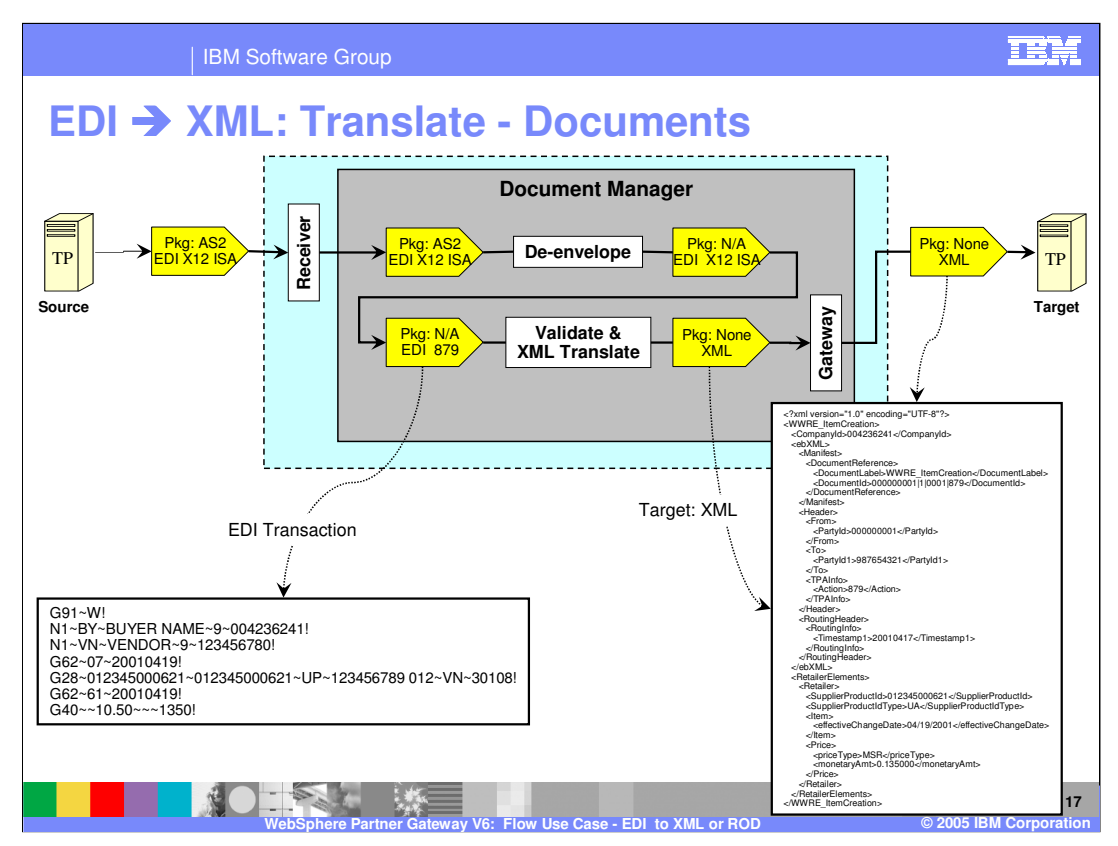

Each EDI transaction that were extracted in the previous de-enveloping stage, will now go through the translation stage. The EDI transactions are flowed back in to the document manager of the hub and based on the map, they are translated to ROD or XML.

The generated XML or ROD document is then send to the target trading partner through its assigned gateway.

An example of the EDI 879 transaction and the output XML file is shown on the page.

The next few pages will go into the details of how to configure the translation flow.

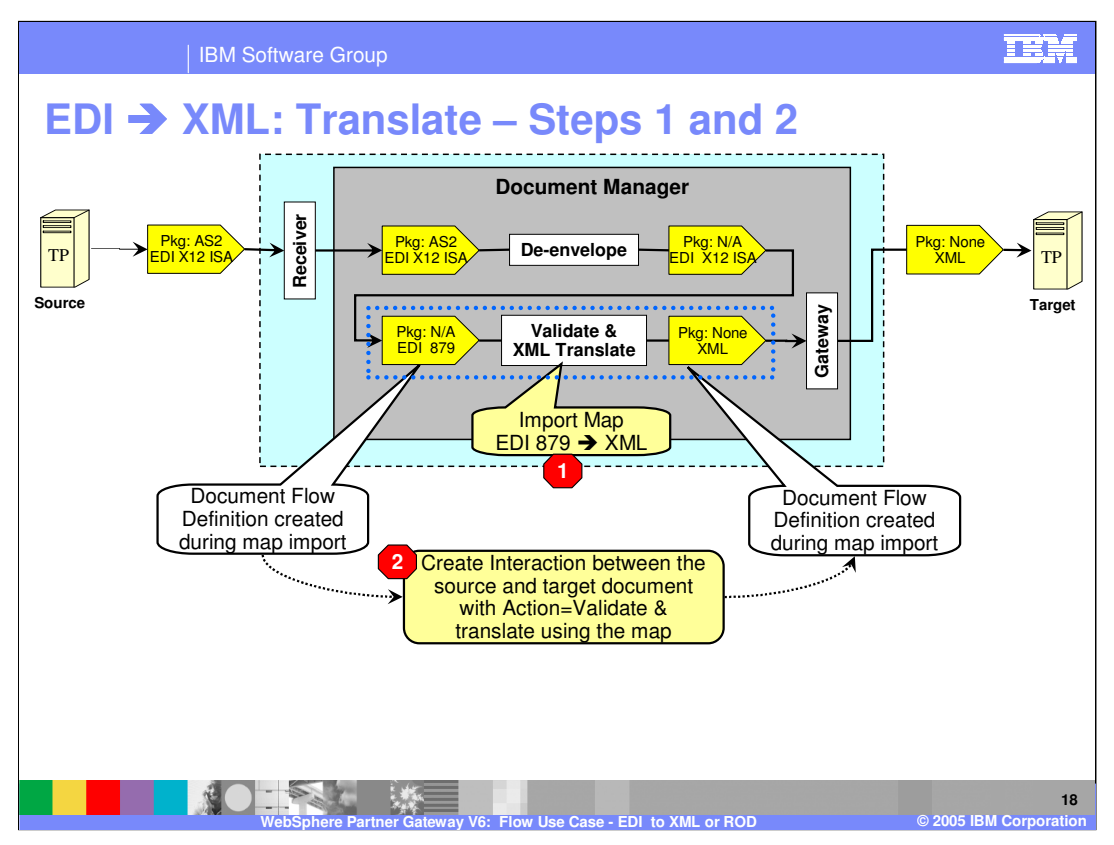

The 1<sup>st</sup> configuration step is to import the map for the specific EDI transaction to XML using the DIS client tool or use the bcgDISImport command. This is indicated by step 1. When the map is imported into the WPG database, the document flow definitions for the source EDI transaction and the target XML are already created.

The next step is to create an interaction between the source EDI transaction and the target XML document, as shown by step 2.

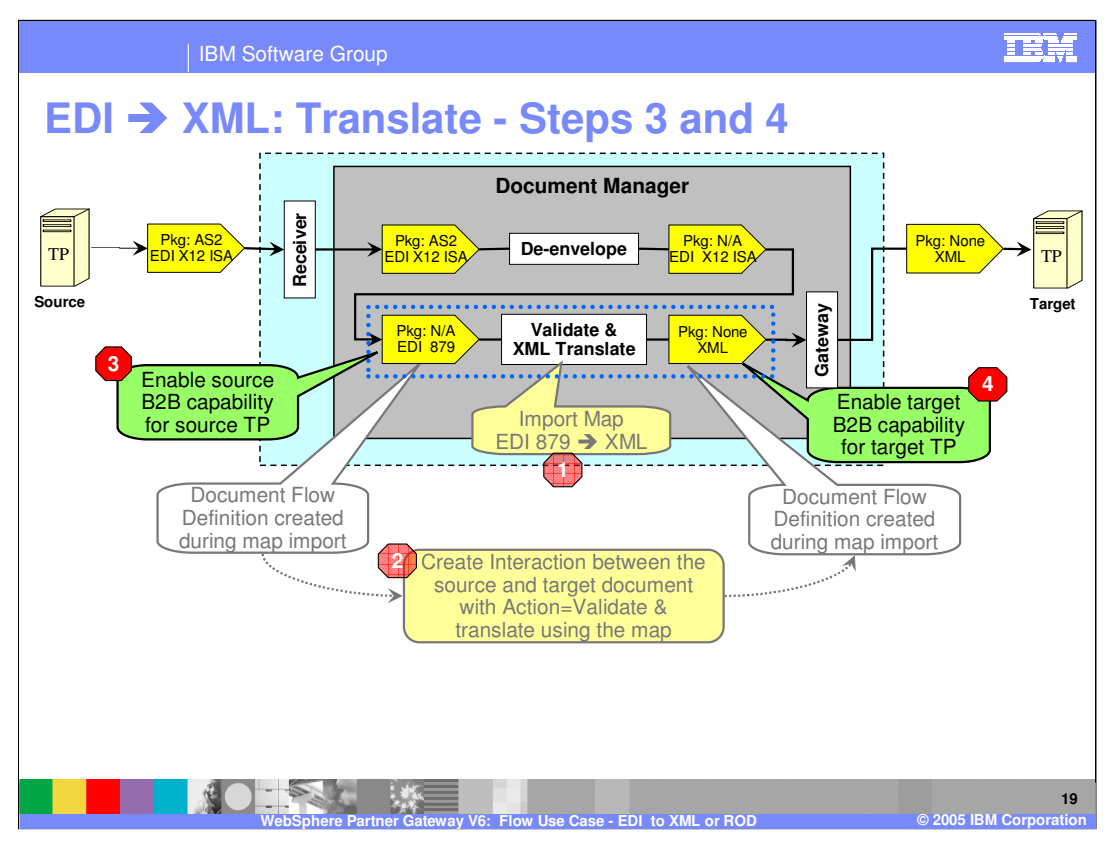

The enabling of the B2B capabilities of the source and the target trading partner is shown here, as indicated by steps 3 and 4.

B2B capabilities specify the types of documents that will be supported by the trading partner to send or receive from the hub. Hence the source trading partner must enable the source document type, and the target trading partner need to enable the target document type.

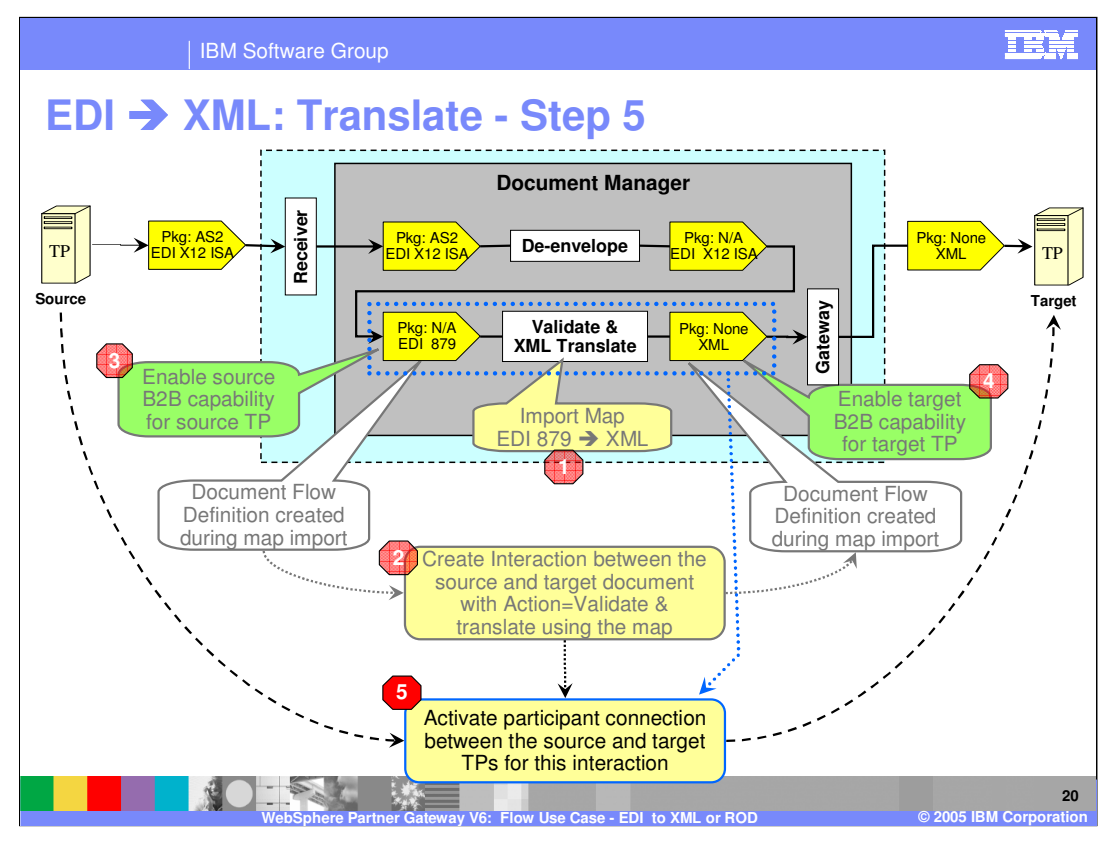

Once the interaction has been created and the trading partner have enabled the source document, and the target trading partner have enabled the target document, a participant connection can be activated between the source and the target trading partner, as shown in step 5.

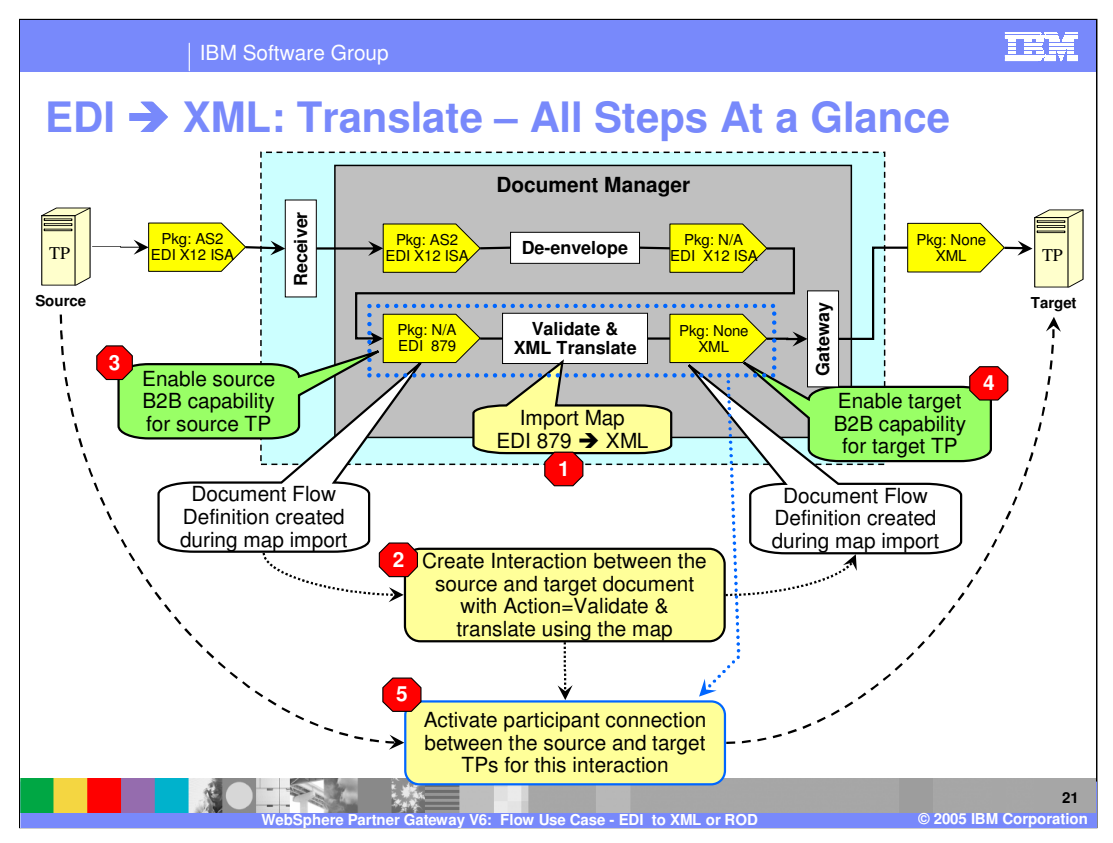

This summarizes all the configuration steps for the EDI transaction to XML document translation phase. The output XML document is now ready to be send to the target trading partner through its assigned gateway.

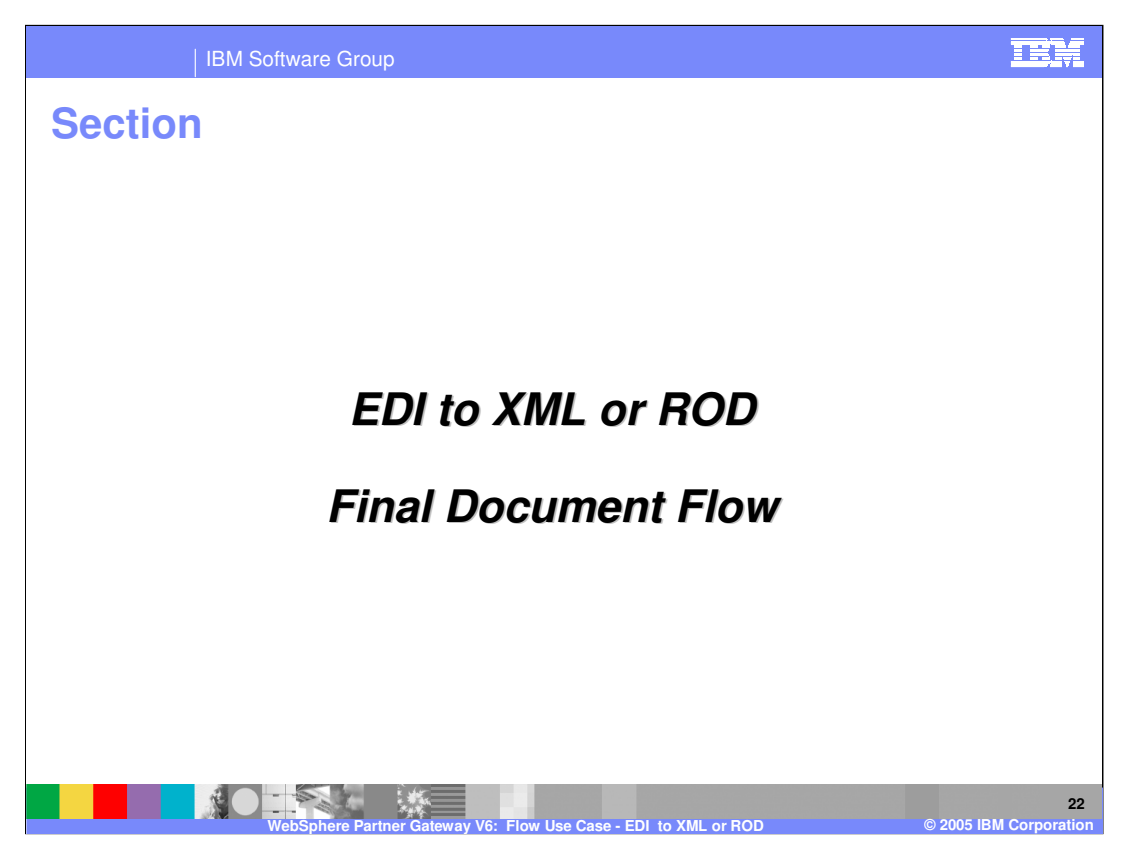

The next section will provide a brief summary of the final document flow of EDI to XML or ROD.

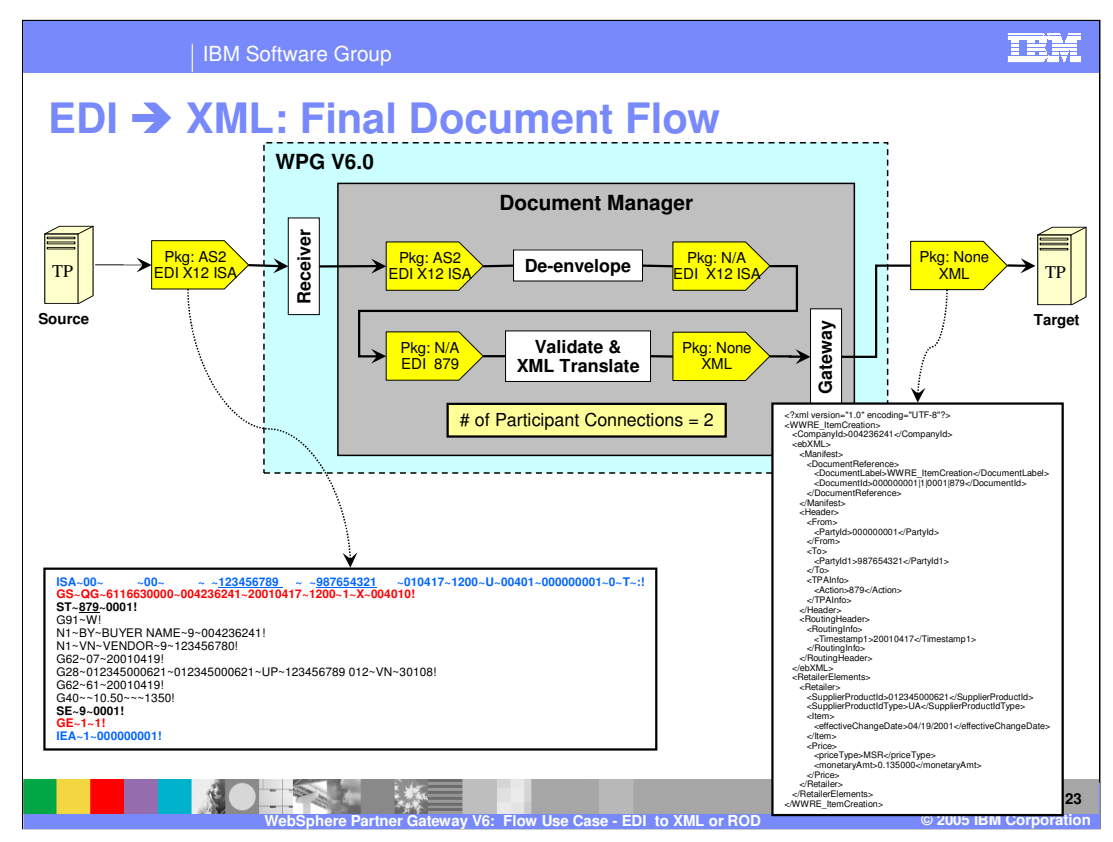

All the participant connections for the EDI to XML document flow along with the incoming EDI X12 ISA document and the outgoing XML is shown on this page. This summarizes the EDI to XML flow and the connections required for enabling a EDI document flow and generate a XML document.

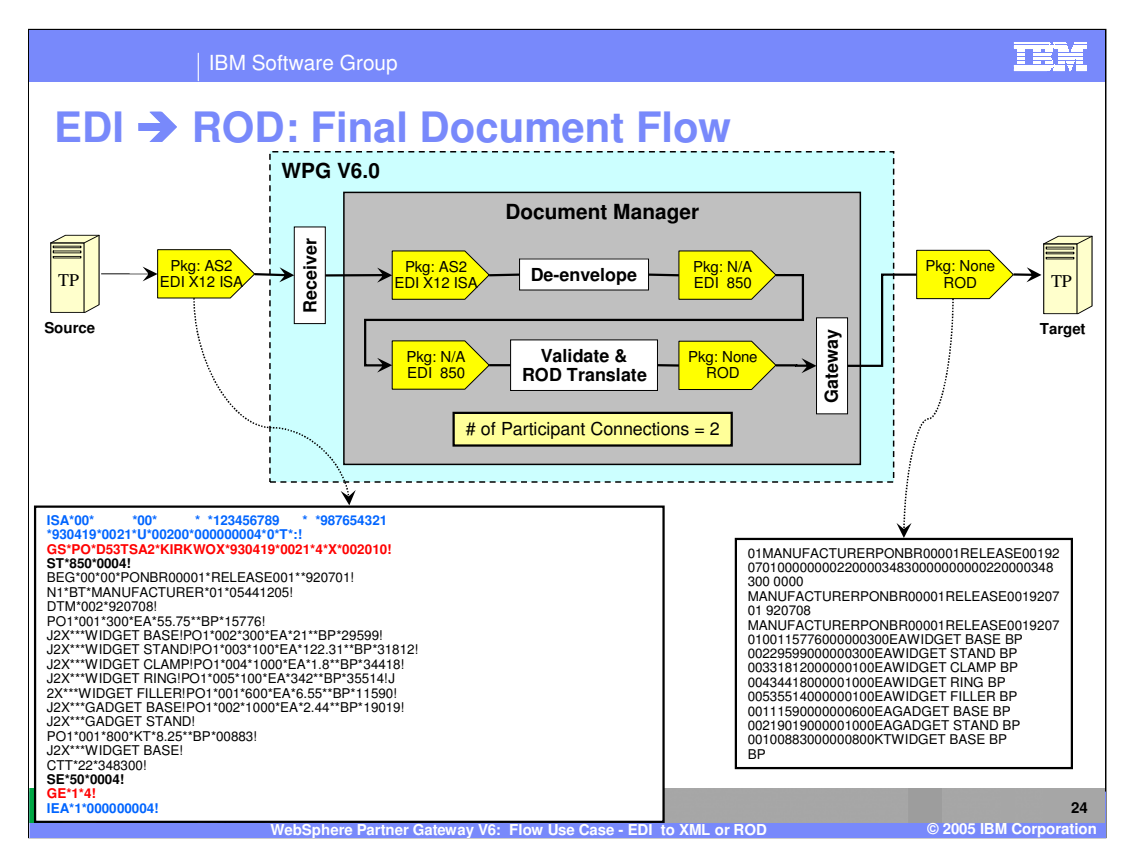

Similar to the EDI to XML flow, here the EDI to ROD flow is shown. The only different is the map used to translate the EDI transaction and generate ROD. This example uses EDI containing a 850 transaction. That is taken care by the map, and the configuration steps remain identical.

All the participant connections for the EDI to ROD document flow along with the incoming EDI X12 ISA document and the outgoing XML is shown on this page. This summarizes the EDI to ROD flow and the connections required for enabling a EDI document flow and generate a ROD document.

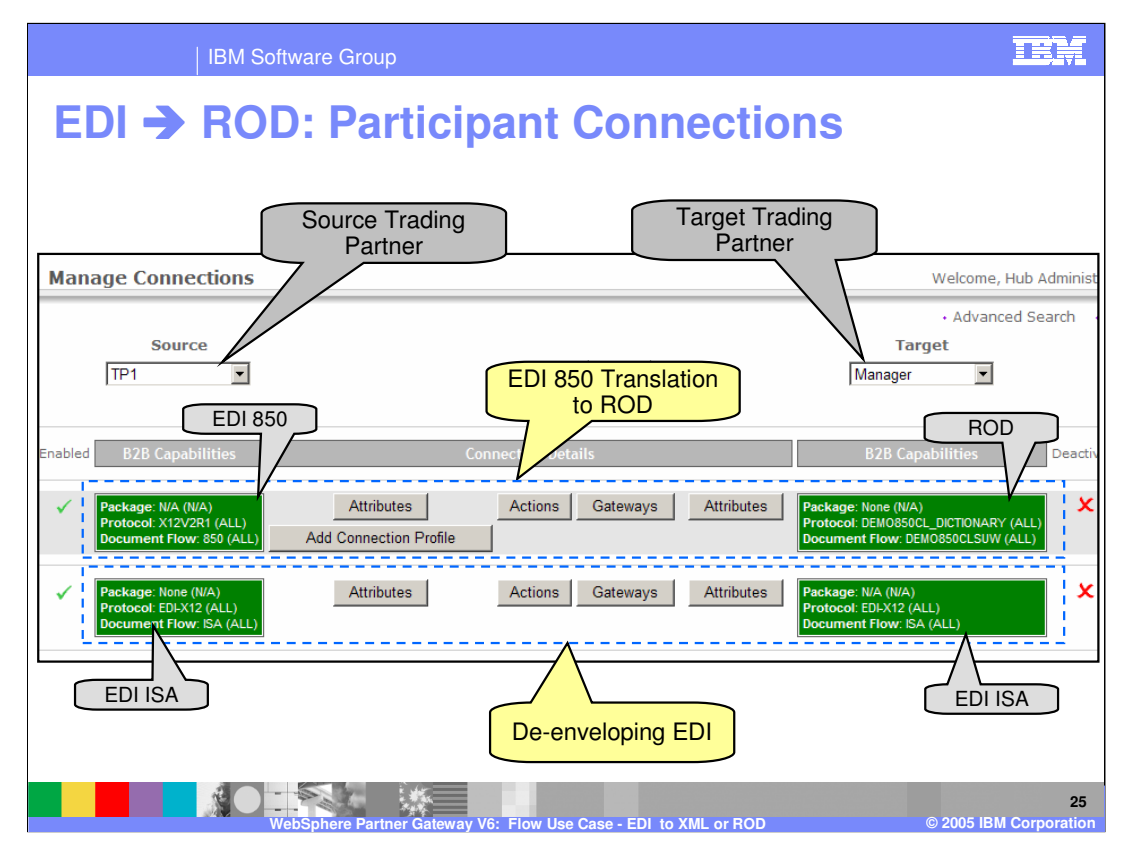

The participant connections for EDI to ROD is shown on this page. There are 2 connections. The bottom one is the de-enveloping EDI connection. The top one is the translation of the EDI 850 transaction to the ROD document.

The attributes on the source or the target can be modified. So can the target gateway and the actions on the connections.

| IBM Softwa                                            | re Group                                                               |                                                                                                    |                                                                                                    | T.                                                                                                    |
|-------------------------------------------------------|------------------------------------------------------------------------|----------------------------------------------------------------------------------------------------|----------------------------------------------------------------------------------------------------|----------------------------------------------------------------------------------------------------|
| Document V                                            | iewer for E                                                            | EDI <u>to ROD</u>                                                                                                    |                                                                                                    |                                                                                                    |
| Document Viewer                                       |                                                                        | Raw Document Viewer       Document ID:     0000004       Doc Time Stamp:     930419-0021       Participants     Business Dis       Source:     TP1       98754321     Target Manager       122456789     122456789                                                                                                    | Document Flow<br>X12V2R1 (ALL) 850: 850 (A<br>DEMO850CL_DICTIONARY (                                                                                                    | Cor<br>ILL)<br>ALL) <b>DEMO850CLSUW</b> : DEMO850CLSUW (ALL)                                                                                                    |
| Page 1 of 1                                           |                                                                        | UTF8 •                                                                                                    |                                                                                                    |                                                                                                    |
| Resend                                                | EDI 850<br>Translation to F                                            | 1 Table 2014 Control of the LAGEDT TABLE OF CONTROL OF THE CASED OF THE CASED OF TH | 207010000000220000348<br>701920708<br>70100115776000000300EA<br>AMP BP 04344180000100<br>SE BP 0021901900000100<br>RE BP 005032700010000<br>SE BP 00502500000300<br>NG BP 0111597100000200<br>NG BP 0111597100000200<br>AMP BP BP<br>Commentation | 100000000222000348300 0000<br>NIDGT BAEE BP 00236900000000000000000<br>RANDORT RVS 90 905355 40000 00545WI<br>HEAGNOET STAND BP 00102300000000000<br>TGADORT BAEE BP 00002380000000000000<br>TGADORT BAEE BP 0000238000000000000000<br>RANDORT CLAMP BP 013230000000000000000000000000000000000 |
| Participants                                          | Time Stamps                                                            | Document Flow                                                                                                    | Gateway                                                                                                    | Synchronous Status                                                                                                    |
| Documen D: 000000004<br>Doc Tine Stamp: 930419-0021   |                                                                        | X12V2R1 (ALL)                                                                                                    |                                                                                                    | Raw Document<br>Viewer                                                                                                    |
| Source: TP1                                           | In: 5/12/05 10:37:13 PM (1.147<br>Out: 5/12/05 10:37:24 PM             | kb) (ALL)<br>DEMOSSOCL_DICTIONARY (ALL)<br>DEMOSSOCLSUW: DEMOSSOCLSUW                                                                                                    | Production                                                                                                    | ₿<br>I                                                                                                    |
| Document ID: 000000004<br>Doc Time Stamp: 930419-0021 | (3.052                                                                 | KU)(ALL)                                                                                                    |                                                                                                    |                                                                                                    |
| Source: TP1 Target: Manager                           | In: 5/12/05 10:37:13 PM (1.34 )<br>(1.34 )<br>Dut: 5/12/05 10:37:23 PM | EDI-X12 (ALL)<br><b>ISA:</b> ISA<br>(ALL)<br>EDI-X12 (ALL)<br><b>ISA:</b> ISA                                                                                                    | Production                                                                                                    | Ø                                                                                                    |
| Resend                                                |                                                                        | (ALL)                                                                                                    |                                                                                                    | ······································                                                                                                    |
|                                                       | De-enveloping E                                                        |                                                                                                    |                                                                                                    | © 2005 IBM Corpore                                                                                                    |

The document Viewer shows the example of the EDI to ROD documents as they are processed by the document manager. The bottom document shows the EDI deenveloping document, and the upper one shows the translation of the EDI 850 transaction to the ROD document. Using the Document viewer, the administrator can view the raw documents, see the status of the document flow, look at the events associated with the documents, and be able to resend the documents.

The document viewer is the primary tool for an EDI administrator to view the status of the EDI documents being processed through the hub. The View details button shows more details on that document flow, including children, events associated with those documents that are helpful for problem determination.

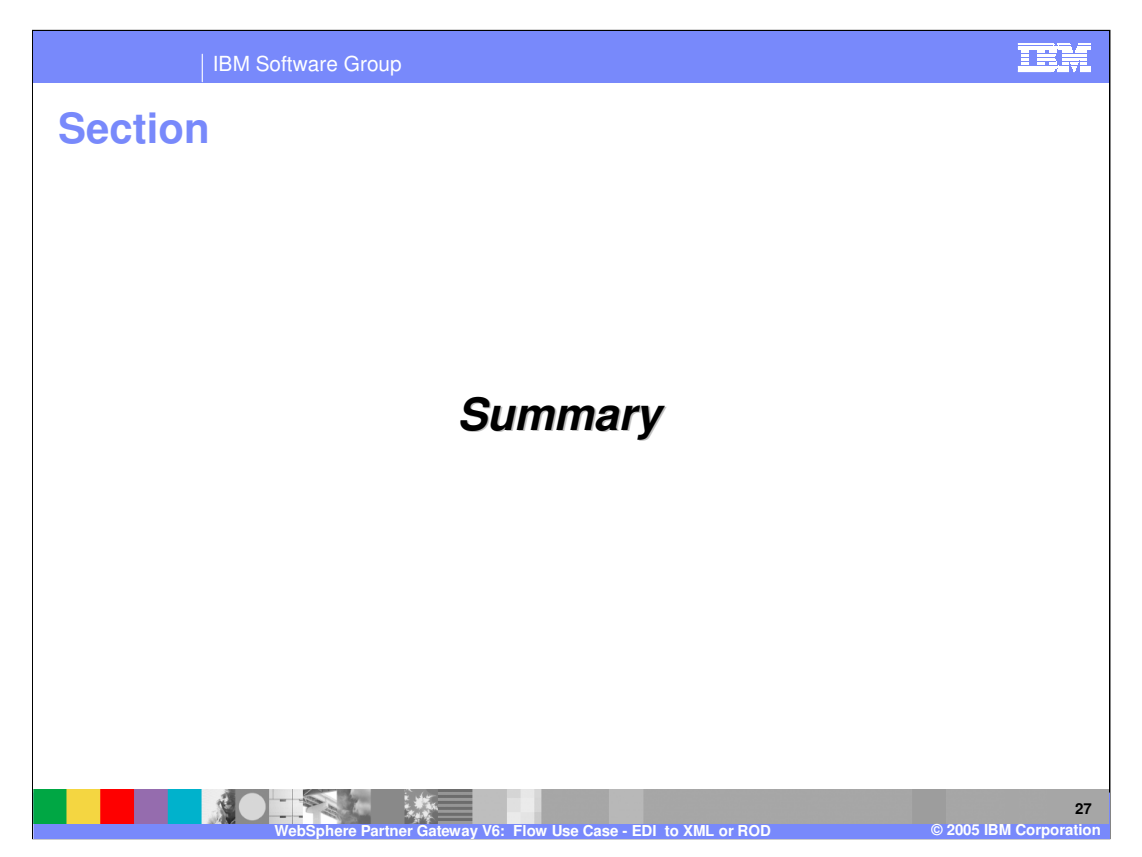

The next section will provide a brief summary.

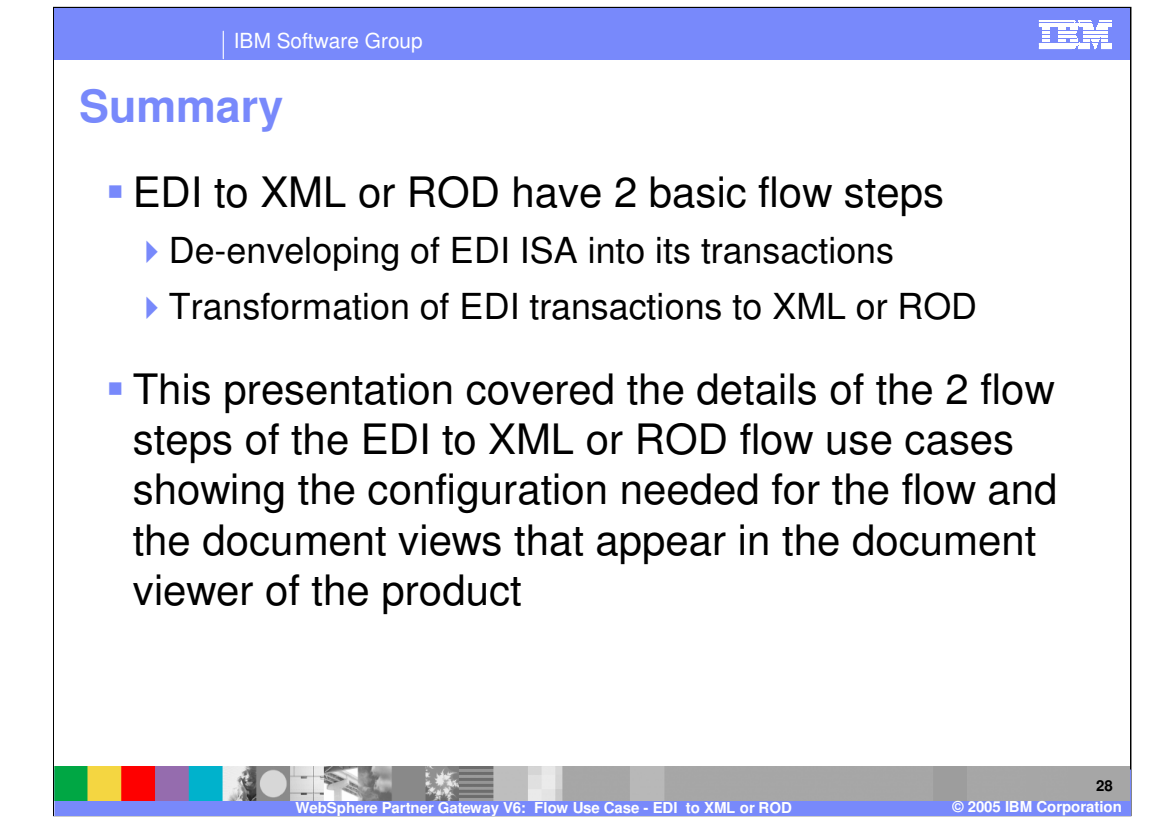

The presentation focused on the EDI to XML or ROD flow. There are tutorials available for some hands on experience with the EDI to XML and EDI to ROD flows. Going through the tutorials is encouraged and they will give the basic understanding of the configuration needed for these flows.

|                                                                                                    | IBM Software Group                                                                                                    |                                     |                                           |                                           |  |  |  |
|----------------------------------------------------------------------------------------------------|----------------------------------------------------------------------------------------------------|-------------------------------------|-------------------------------------------|-------------------------------------------|--|--|--|
|                                                                                                    |                                                                                                    |                                     |                                           | Template Revision: 11/02/2004 5:50 PM     |  |  |  |
| Tradem                                                                                                    | narks, Copy                                                                                                    | vrights, a                          | nd Discla                                 | imers                                     |  |  |  |
| The following terms are trademarks or registered trademarks of International Business Machines Corporation in the United States, other countries, or both:                                                                                                    |                                                                                                    |                                     |                                           |                                           |  |  |  |
| IBM<br>IBM(logo)<br>e(logo)business<br>AIX                                                                                                    | CICS<br>Cloudscape<br>DB2<br>DB2 Universal Database                                                                         | IMS<br>Informix<br>iSeries<br>Lotus | MQSeries<br>OS/390<br>OS/400<br>pSeries   | Tivoli<br>WebSphere<br>xSeries<br>zSeries |  |  |  |
| Java and all Java-based tra                                                                                                    | Java and all Java-based trademarks are trademarks of Sun Microsystems, Inc. in the United States, other countries, or both. |                                     |                                           |                                           |  |  |  |
| Microsoft, Windows, Windows NT, and the Windows logo are registered trademarks of Microsoft Corporation in the United States, other countries, or both.                                                                                                    |                                                                                                    |                                     |                                           |                                           |  |  |  |
| Intel, ActionMedia, LANDesk, MMX, Pentium and ProShare are trademarks of Intel Corporation in the United States, other countries, or both.                                                                                                    |                                                                                                    |                                     |                                           |                                           |  |  |  |
| UNIX is a registered trademark of The Open Group in the United States and other countries.                                                                                                    |                                                                                                    |                                     |                                           |                                           |  |  |  |
| Linux is a registered trademark of Linus Torvalds.                                                                                                    |                                                                                                    |                                     |                                           |                                           |  |  |  |
| Other company, product and service names may be trademarks or service marks of others.                                                                                                    |                                                                                                    |                                     |                                           |                                           |  |  |  |
| Product data has been reviewed for accuracy as of the date of initial publication. Product data is subject to change without notice. This document could include technical inaccuracies or<br>typographical errors. IBM may make improvements and/or changes in the product(s) and/or program(s) described herein at any time without notice. Any statements regarding IBM's<br>titure direction and intent are subject to change on the product(s) and/or program(s) described herein at any time without notice. Any statements regarding IBM's<br>services does not imply that IBM intends to make such products, programs or services available in all countries in which IBM perates or business. Any reference to an IBM Program<br>Product in this document is not intended to state or imply that only that program product may be used. Any functionally equivalent program, that does not infringe IBM's intellectual<br>property rights, may be used instead.                                                                                                    |                                                                                                    |                                     |                                           |                                           |  |  |  |
| Information is provided "AS IS" without warranty of any kind. THE INFORMATION PROVIDED IN THIS DOCUMENT IS DISTRIBUTED "AS IS" WITHOUT ANY WARRANTY, EITHER<br>EXPRESS OR IMPLED. IBM EXPRESSLY DISCUMING ANY WARRANTIES OF MERCHANTABILITY, FITNESS FOR A PARTICULAR PURPOSE OR NONINFRINGEMENT. IBM shall<br>have no responsibility to update this information. IBM products are warranted, if at all, according to the terms and conditions of the agreement (e.g., IBM Customer Agreement,<br>Statement of Limited Warranty, International Program License Agreement, etc.) under which they are provided. Information concerning non-IBM products was obtained from the suppliers<br>of those products, their published announcements or other publicly available sources. IBM has not tested those products in connection with this publication and cannot confirm the<br>accuracy of performance, compatibility or any other claims related to non-IBM products. IBM makes no representations or warranties, express or implied, regarding non-IBM products and<br>services. |                                                                                                    |                                     |                                           |                                           |  |  |  |
| The provision of the information contained herein is not intended to, and does not, grant any right or license under any IBM patents or copyrights. Inquiries regarding patent or copyright licenses should be made, in writing, to:                                                                                                    |                                                                                                    |                                     |                                           |                                           |  |  |  |
| IBM Director of Licensing<br>IBM Corporation<br>North Castle Drive<br>Amonk, NY 10504-1785<br>U.S.A.                                                                                                    |                                                                                                    |                                     |                                           |                                           |  |  |  |
| Performance is based on measurements and projections using standard IBM benchmarks in a controlled environment. All customer examples described are presented as illustrations of how those customers have used IBM products and the results they may have achieved. The actual throughput or performance that any user will experience will ary depending upon considerations such as the amount of multiprogramming in the user's job stream, the I/O configuration, the storage configuration, and the workload processed. Therefore, no assurance can be given that an individual user will achieve throughput or performance improvements equivalent to the ratios stated here.                                                                                                    |                                                                                                    |                                     |                                           |                                           |  |  |  |
| © Copyright International Business Machines Corporation 2005. All rights reserved.                                                                                                    |                                                                                                    |                                     |                                           |                                           |  |  |  |
| Note to U.S. Government U                                                                                                    | sers - Documentation related to restricted ri                                                                               | ghts-Use, duplication or disclosure | is subject to restrictions set forth in G | SA ADP Schedule Contract and IBM Corp.    |  |  |  |

29

5 IBM C